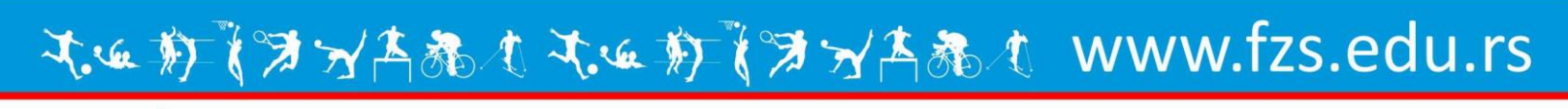

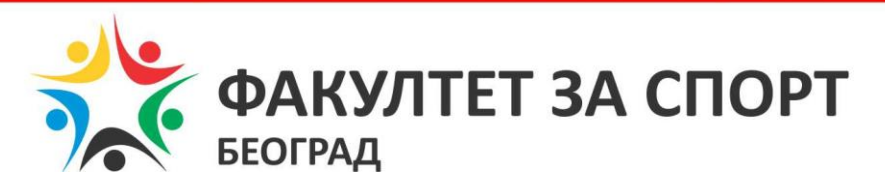

## Упутство за коришћење наставног градива

на сајту за електронску наставу – наставу на даљину

# Садржај

| 1 | L   | Шта је е-настава?           | 3 |
|---|-----|-----------------------------|---|
| 2 | ŀ   | Како се приступа е-настави? | 3 |
| 3 | L   | Шта виде студенти?          | 7 |
|   | 3.1 | Домаћи задаци               | 3 |
|   | 3.2 | Промена лозинке             | 9 |

## 1 Шта је е-настава?

**Е-настава** садржи наставне програме и садржаје у електронском облику. Намењена је студентима и наставницима Факултета за спорт, а налази се на сајту факултета.

### 2 Како се приступа е-настави?

За улаз у е-наставу, као и код било код уласка у Ваш имејл налог, потребно Вам је корисничко име и лозинка. Отварање налога за приступ систему унапред ће обавити администратор сајта, и послати Вам податке на Вашу имејл адресу. У случају било каквих потешкоћа или нејасноћа, обратите се администратору Факултета за спорт на адресу: <u>admin@fzs.edu.rs</u>

Е-настави можете приступити:

1. Тако што ћете на сајту факултета за спорт (<u>http://www.fzs.edu.rs/</u>) кликнути мишем на поље е-настава:

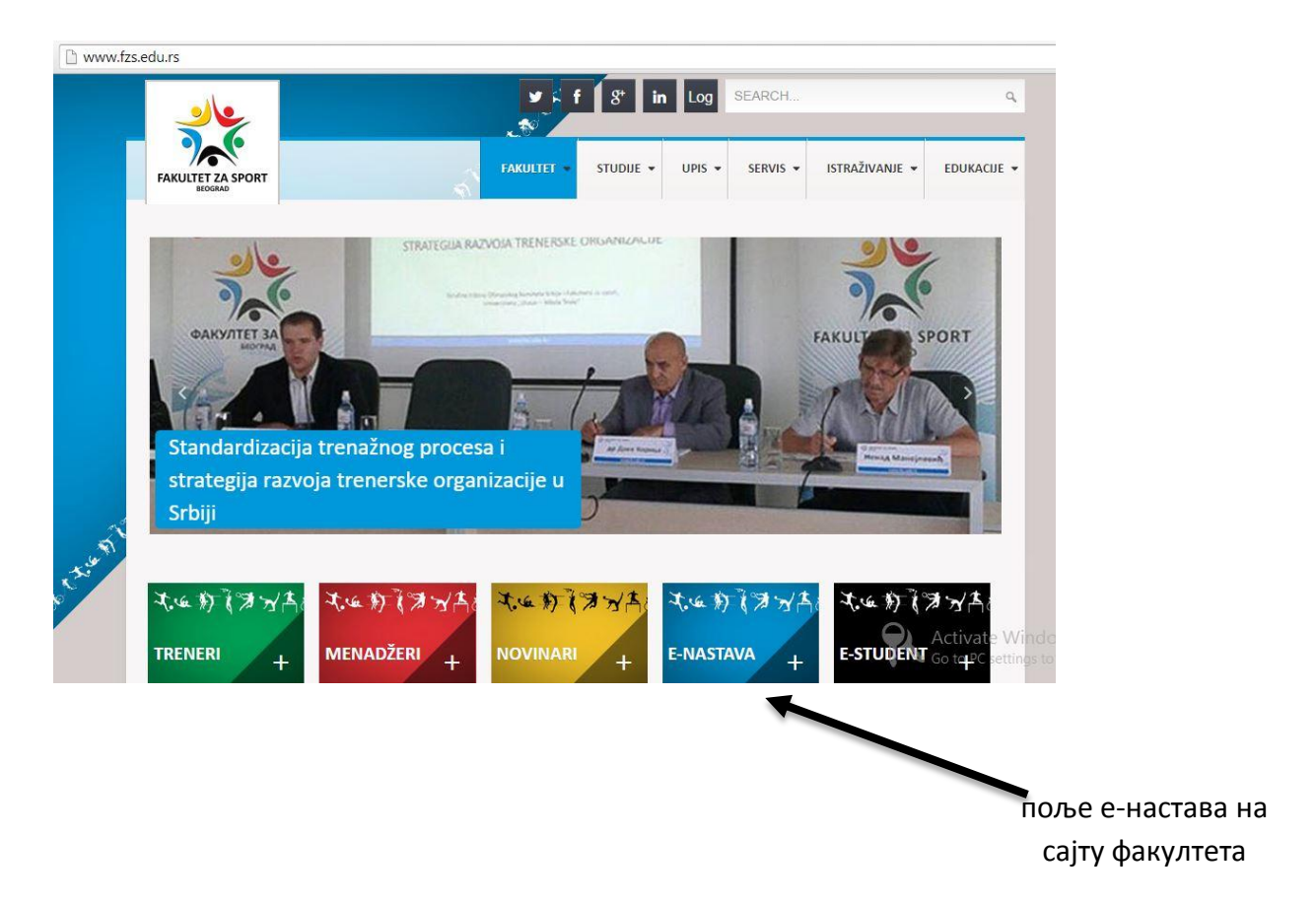

2. Тако што ћете у Ваш прегледач (Browser- Google Chrome, Mozzila, Internet Explorer) унети адресу - <u>http://enastava.fzs.edu.rs/Public/Home.aspx</u>

| нгетох 🔆 Е-настава ФЗС +             |                                                                                                    |                  |
|--------------------------------------|----------------------------------------------------------------------------------------------------|------------------|
| enastava.fzs.edu.rs/Public/Hóme.aspx |                                                                                                    | ☆ マ C 8 - Google |
| Most Visited Getting Stafted # Φ//C  |                                                                                                    |                  |
|                                      |                                                                                                    |                  |
|                                      |                                                                                                    |                  |
|                                      | ФАКУЛТЕТ ЗА СПОРТ ふふん ハヨカーアーナスズ                                                                                                    | 6                |
|                                      | БЕОГРАД                                                                                                    | Sign in          |
|                                      |                                                                                                    |                  |
|                                      |                                                                                                    |                  |
| Отварањ                              |                                                                                                    | Обавештења       |
|                                      | учење на дајвину                                                                                                    |                  |
| Е-настава је пл<br>намењена студ     | тформа<br>нтима и водити У складу са нашом стратегијом унапређења и модернизовања наставе,                                                                                             | 23.08.2013. •О   |
| наставницима                         | акултета (1994) с. омогућили смо свим студентима и професорима да наставне садржаје                                                                                                    |                  |
| за спорт. Нудим<br>наставне прогр    | ) вам прате и постављају онлајн. Тиме се придружујемо све велој породици<br>ме и змачења, универзитета који користе овај вид учења. Учење на даљину посебно је                         |                  |
| садржаје у                           | латтії погодно за врхунске спортисте који због обавеза не могу да свакодневно<br>мнут                                                                                                  |                  |
| електронском о<br>Списак свих до     | лику. "вавты" похатату наставу, њима, као и осталим студентима, омогупавамо да<br>уван:: овим путем редовно прате предавања, наставне садржаје и материјале,                           |                  |
| предмета доби                        | ете '02Fi:, као и да полажу тестове, колоквијуме и предају задатке.<br>оного странати странати странати странати странати странати странати странати странати странати странати страна |                  |
| притиском на з курсеви.              | ак Сви антэзни<br>U=*gFi<br>sFori                                                                                                    |                  |
| За отварање на                       | ^~2%<br>.=sR           10Га за ZX, *                                                                                                    |                  |
| приступ систем                       | =c (, <sup>(1)</sup>                                                                                                    |                  |
| обратите се<br>администратор         |                                                                                                    |                  |
| Факултета за сп                      | ppr.                                                                                                    |                  |
| admin@tzs.edu.                       | S                                                                                                    | /                |
|                                      |                                                                                                    |                  |
|                                      | •                                                                                                    | 1                |
|                                      | Курсеви                                                                                                    | /                |
| Сви ку                               | ССЕВИ                                                                                                    |                  |
|                                      |                                                                                                    |                  |

Место за унос адресе у прегледач

Када клинкете на е-наставу на сајту факултета или унесете податке у прегледач, појавиће Вам се страница као на горњој слици.

Да бисте приступили садржају, притисните дугме у горњем десном углу Sign in

Појавиће Вам се поље за унос корисничког имена и лозинке као на слици испод.

| всоггад                                                                                                    |                                          | Sign in                                              |
|----------------------------------------------------------------------------------------------------|------------------------------------------|------------------------------------------------------|
| Отварање налога<br>Стварање налога<br>Е-настава је платформа<br>намењена студентима и<br>наставницима Факултета<br>за спорт. Нудимо вам<br>наставне програме и<br>садржаје у<br>електронском облику.<br>Списак свих доступних<br>предмета добићете<br>притиском на знак Сви | Sign in<br>Корисничко име*  <br>Лозинка* | Обавеш тења<br>23.08.2013. о<br>Тестирање апликације |
| а отварање налога за<br>приступ систему,<br>обратите се<br>администратору<br>Факултета за спорт.<br>admin@tzs.edu.rs                                                                                                    |                                          |                                                      |

Када унесете Ваше корисничко име и лозинку у та поља, појавиће Вам се главни мени:

| <ul> <li>Курсеви</li> </ul> | Добродошли на сајт "Учење на даљину"                                                                                                    | •<br>Обавештења                                                         |
|-----------------------------|----------------------------------------------------------------------------------------------------|-------------------------------------------------------------------------|
| Сви курсеви                 | Овај сајт је намењен интеракцији студената и наставника Факултета за спорт. Основни циљ<br>овог сајта је да се на једном месту нађу све најактуелније информације о курсевима.                                                                                                    | 23.08.2013. ••<br>Тестирање апликације<br>23.08.2013.<br>Нови сарвел 21 |
| • Никола Тесла              | То се постиже имплементацијом стандардних категорија 'Distance Learning' парадигме:<br>• Download материјала за курс<br>• Постављање обавештења о курсу<br>• Објављивање општих обавештења везаних за наставу<br>• Постављање домаћих задатака/семестарских радова итд.<br>• Upload домаћих задатака<br>• Chat<br>• Форум<br>• On-line тестирање знања, квизови, процена знања<br>• Праћње напредовања студента у процесу савлађивања градива курса<br>• Статистички прикази | Сопсерения<br>Претраживање<br>Тражи                                     |

У горњем левом углу видите 3 поља:

- Притиском на поље Сви курсеви видећете све курсеве који постоје на Факултету
- Притиском на поље **Уређујем курсеве** добићете списак курсева које сами уређујете ово је поље важно за професоре!
- Притиском на поље **Пратим курсеве** добићете списак курсева које пратите, тј. за које сте регистровани ово је поље важно за студенте!

Када уђете у поље сви курсеви, добијате списак свих курсева који су тренутно активни. Да ли је курс активан или не одређује професор који је креирао тај курс. Предметни професор, такође, одређује да ли је курс јаван тј. доступан свима на **интернету, доступан свим студентима, или доступан само одређеној групи студената.** 

|                                                                                                    | Carry Internation                                  |                         | Обавештења                           |
|----------------------------------------------------------------------------------------------------|----------------------------------------------------|-------------------------|--------------------------------------|
|                                                                                                    | Сви курсеви                                        |                         | Coabeanerba                          |
| <ul> <li>настава је платформа</li> <li>намењена студентима и</li> <li>наставницима Факултета</li> </ul> | Кратке информације о курсу и његовом статусу может | ге добити ако поставите | 23.08.2013. оо<br>Тестирање апликаци |
| за спорт. нудимо вам<br>наставне програме и                                                             | показивач миша над неку од иконица.                |                         | Num                                  |
| садржаје у електронском                                                                                 |                                                    |                         |                                      |
| оолику. Списак свих<br>доступних предмета                                                               | Остали курсеви (1)                                 |                         |                                      |
| добићете притиском на<br>знак Сви курсеви.                                                              | Програмски језик С# /демо курс/                    | <i>2</i> 0              |                                      |
| За отварање налога за                                                                                   | Спортски менаџер (2)                               |                         |                                      |
| приступ систему, обратите се                                                                            | Informacioni Sistemi                               | 20                      |                                      |
| администратору<br>Факултета за спорт.                                                                   | Јавно мнење и масовне комуникације                 | 20                      |                                      |
| admin@fzs.edu.rs                                                                                        | Спортски новинар (1)                               |                         |                                      |
|                                                                                                    | Стипистика и реторика                              | <i>&gt;</i> 0           |                                      |
| Курсеви                                                                                                 | 0                                                  |                         |                                      |
|                                                                                                    | Спортски тренер (0)                                |                         |                                      |

# 3 Шта виде студенти?

Са леве стране, у колони Студентске активности, налазе се садржаји које виде студенти.

| 🥠 🖌                      | ITET 3A CHOPT えるかれマダンス・シスズ                                                                                                    | X                                                 |
|--------------------------|----------------------------------------------------------------------------------------------------|---------------------------------------------------|
| БЕОГРАД                  |                                                                                                    | Александар Павловил<br>Sign out                   |
| Θ                        |                                                                                                    |                                                   |
| Курсеви                  | Опис курса (Syllabus)                                                                                                    | Обавештења                                        |
| Сви курсеви              | Стилистика и реторика                                                                                                    | 19.02.2014.<br>Почео са радом сервис<br>Е-настава |
| Пратим курсеве           | Циљ предмета је стицање основних знања о реторици и стилистици, историји говорништва и<br>облицима и класификацији стилских фигура, као и овладавање реторичким вештинама и<br>стиловима писане речи ради успешног обављања посла спортског новинара на радију,                                                                                                    | 10.03.2014.<br>Aprilski ispitni rok               |
| Студентске<br>активности | телевизији и у штампаним медијима.                                                                                                    |                                                   |
| О курсу                  |                                                                                                    | Администрација<br>курса                           |
| Обавештења               | Кратак садржај предмета<br>Дефиниција стилистике; функционална раслојеност стила, врсте стилова, стил и језик медија,<br>јасност стила; концизност стила; живост стила, складност стила; новинарски наслови;<br>најважније стилске фигуре и њихова анализа. Појам и дефиниција реторике; античка,<br>средњовековна и модерна реторика, реторика код Срба и народно беседништво, реторичке<br>форме и изрази; пет етапа говора, реторика код Срба и народно беседништво, реторичке<br>телевизији; културне норме; интеракција реторичке форме и публике – моћ публике и моћ<br>реторике: реторика информативних емисија вести локументарног програма преноса | < Опис курса                                      |
| Материјали               |                                                                                                    | <Параметри курса                                  |
| Домаћи задаци            |                                                                                                    | Уредници курса                                    |
| Тестови                  |                                                                                                    | <ul> <li>Категорије<br/>материјала</li> </ul>     |
|                          |                                                                                                    | 🚽 Материјали                                      |
|                          | интервјуа, репортажа итд.                                                                                                    | Обавештења<br>Activate<br>Домаћи задаци- се       |

Када студенти кликну мишем на колону **О курсу**, добиће основне информације о том курсу (нпр. сажет опис циљева и исхода предмета као у Вашим силабусима), које се налазе у средишњем делу екрана.

Када студенти кликну мишем на колону **Обавештења**, добиће основна обавештења о том курсу (рецимо, датуме и термине предавања, вежби, испита, кратка упутства о полагаеу испита или колоквијумима итд.)

Када студенти кликну мишем на колону **Материјали**, добиће преглед свих материјала који су им доступни – ворд или пдф докумената (.doc или .pdf), пауерпоинт презентација (.ppt), предавања, вежби, материјала за испите. Ти материјали су организовани у фолдере-секције <u>Предавања</u>, <u>Вежбе</u> и <u>Испитна питања, решења и резултати испита</u>.

Ово су обавезни садржаји, а професори по жељи могу уносити и материјал који ће студентима бити доступан ако кликну на секције **Домаћи задаци** и **Тестови**.

#### 3.1 Домаћи задаци

Е-настава такође омогућава професорима и да постављају Домаће задатке, да примају радове од студената и да их оцењују он-лајн.

| БЕОГРАД                                       |                                                                                                    | Sign ou                                           |
|-----------------------------------------------|----------------------------------------------------------------------------------------------------|---------------------------------------------------|
| <b>о</b><br>Курсеви                           | Домаћи задаци за курс                                                                                                    | Обавештења                                        |
| Сви курсеви                                   | Стилистика и реторика                                                                                                    | 19.02.2014.<br>Почео са радом сервис<br>Е-настава |
| ратим курсеве                                 | Анализа беседе по избору                                                                                                    | 10.03.2014.<br>Aprilski ispitni rok               |
| <ul> <li>Студентске<br/>активности</li> </ul> | Датум поставке задатка: 27.01.2014 14:43, последња измена: 27.01.2014 14:43<br>Предаја урађеног задатка је дозвољена од 15.01.2014. до 15.12.2014.<br>Позвољена је предаја урађеног задатка након оцен изања                                                                                                    |                                                   |
| О курсу 🕞                                     | Изаберите једну од десет понуђених беседа, и анализирајте њене реторичке и стилске<br>карактеристике. У анализи се можете руководити критеријумима постављеним у оквиру<br>категорије - Упутство за писање и оцењивање семинарског рада, а нарочито на фајл Essay's<br>Dos and Don'ts, који прецизира како ефективно писати студентске есеје. | Администрација<br>курса                           |
| Обавештења                                    |                                                                                                    | Опис курса                                        |
| Материјали                                    |                                                                                                    | Параметри курса                                   |
| Домаћи задаци                                 |                                                                                                    | Уполници кирса                                    |
| Тестови                                       |                                                                                                    | Уредници курса                                    |
|                                               | K                                                                                                    | материјала                                        |
|                                               |                                                                                                    | 🚽 Материјали                                      |
|                                               |                                                                                                    |                                                   |

Када кликнете да дугме **"Предаја рада"**, добићете форму за унос вашег рада као посебног фајла, као и могућност да професору оставите коментар у вези са вашим радом. Када сте закачили ваш рад, предајте га пристиском на поље **Унеси рад**.

|                          | NTET 3A CHOPT 为了为外国为之大生大学                            | Александар Павловы                            |
|--------------------------|------------------------------------------------------|-----------------------------------------------|
|                          |                                                      | Sign o                                        |
| Курсеви                  | Предаја студентског рада за курс                     | Обавештења                                    |
| Сви курсеви              |                                                      | 19.02.2014                                    |
| /ређујем курсеве         | Стилистика и реторика                                | Почео са радом сервис<br>Е-настава            |
| Пратим курсеве           | Анализа беседе по избору                             | 10.03.2014.<br>Aprilski ispitni rok           |
| Θ                        | Коментар студента у вези ураћеног задатка            |                                               |
| Студентске<br>активности |                                                      |                                               |
| О курсу 🕞                |                                                      | Администрација курса                          |
| Обавештења               |                                                      |                                               |
| Материјали               | Изаберите фајл са реџеним задатком (максимално 9МВ). | опис курса                                    |
| Домаћи задаци            | Choose File No the chosen                            | <ul> <li>Параметри курса</li> </ul>           |
| Тестови                  |                                                      | 🚽 Уредници курса                              |
|                          | Унеси рад                                            | <ul> <li>Категорије<br/>материјала</li> </ul> |
|                          |                                                      |                                               |

#### 3.2 Промена лозинке

| ФАКУЛТЕТ ЗА СПОРТ ホリカム ペイオカレス オオスマンズ Филип Лукић<br>БЕОГРАД                                                                                                    |                                                                                                    |                                                                                                    |  |  |
|----------------------------------------------------------------------------------------------------|----------------------------------------------------------------------------------------------------|----------------------------------------------------------------------------------------------------|--|--|
| <ul> <li>Курсеви</li> <li>Сви курсеви</li> <li>Уређујем курсеве</li> <li>Пратим курсеве</li> <li>Пратим курсеве</li> <li>Администрација<br/>сајта</li> <li>Преглед апликације</li> <li>Корисници</li> <li>Категорије курсева</li> <li>Плобална<br/>обавештења</li> <li>Параметри</li> <li>Лог фајл</li> <li>Сакривени курсеви</li> </ul> | Добродошли на сајт "Учење на даљину"<br>Фај сајт је намењен интеракцији студената и наставника Факултета за спорт. Основни цик<br>овог сајта је да се на једном месту нађу све најактуелније информације о курсевима.<br>To се постиже имплементацијом стандардних категорија 'Distance Learning' паралитме: | <ul> <li>Обавештења</li> <li>23.08.2013. ●О</li> <li>Тестирање апликације</li> <li>23.08.2013.</li> <li>Нови сервер?!</li> <li>Претраживање</li> <li>Тражи</li> </ul> |  |  |

Када се логујете на почетној страни кликните на ваше име и презиме и добићете форму за промену лозинке. Овде можете мењати само лозинку, за промену других параметара обратите се администратору.

\_\_\_\_\_

Будите слободни у руковању овим програмом, не можете покварити ништа. Поигравајте се са разним опцијама како бисте упознали е-наставу и навикли се на могућности које пружа.

Одговоре на ваша питања или потешкоће можете добити од амнистратора или мене на

admin@fzs.edu.rs

apavlovic@fzs.edu.rs

Желимо Вам много успеха у Вашем раду!

Тим за увођење е-наставе на Факултету за спорт